## Biomeedikumi ruumi 4003 esitlustehnika juhend

Kalle Kiiranen, 20.04.2022

Miniarvuti **au4003** on domeeni DOMENIS liige - seega saab logida sisse kõigi selles domeenis kehtivate kasutajanimega. Soovitav on logida anonüümse kasutajanimega "**lektor**" (parool: **iaor**). Oma faile saab arvutisse viia mälupulgaga, vastav USB kaabel on toodud laua peale. Biomeedikumi arvutikasutajad saavad oma faile eelnevalt ka üle võrgu sellesse arvutisse laadida – \\**au4003\Loengud**. Vastava kausta kiirkorraldus "Loengud" on toodud ekraanile.

Esitluseks on võimalik kasutada ka **isiklikku sülearvutit** – vastav HDMI-kaabel on toodud lauale.

NEC projektor lülitatakse sisse puldi nupuga ON

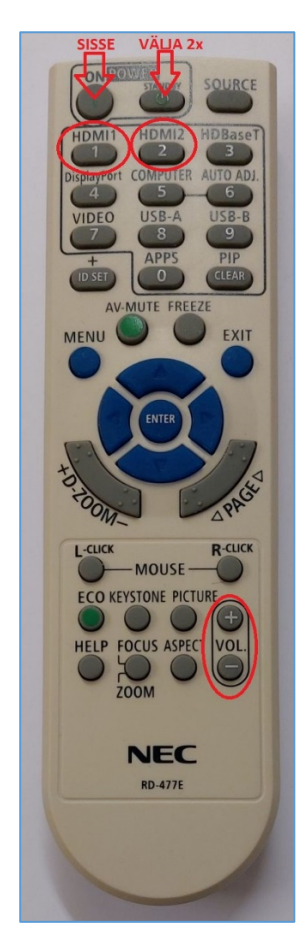

Vaikimisi on aktiivne viimati kasutatud seadme (PC/Laptop) sisend. Saab ise valida:

- Arvuti au4003 puldi nupp HDMI1
- Laptop puldi nupp HDMI2

Projektoril on ka **kõlarid**; helitugevust saab reguleerida kas

- arvuti menüüribal Speakers nupu alt või
- puldi **VOL** nuppude alt.

Puldi teisi nuppe palume MITTE kasutada.

**NB!** klahvikombinatsiooniga **E P** saab ette 4 valikuga akna, kus saab valida kas *Duplicate* või *Extend* (Powerpointi korral). Teisi valikuid MITTE kasutada!

Töö lõpetamisel palun **logige arvutist välja** (*Sign out*) ja **sulgege puldiga projektor, vajutades** <u>**2x puldi nupule STANDBY**</u>.

Arvutiabi juhendid : https://wiki.ut.ee/display/AA/Arvutiabi **Tehniliste probleemide korral** pöördu Arvutiabi poole: tel.5500, arvutiabi@ut.ee, http://it.ut.ee või Kalle Kiiranen – tel.5152733 , kalle.kiiranen@ut.ee